How and where do I create and purchase a prepaid FedEx return shipping label?

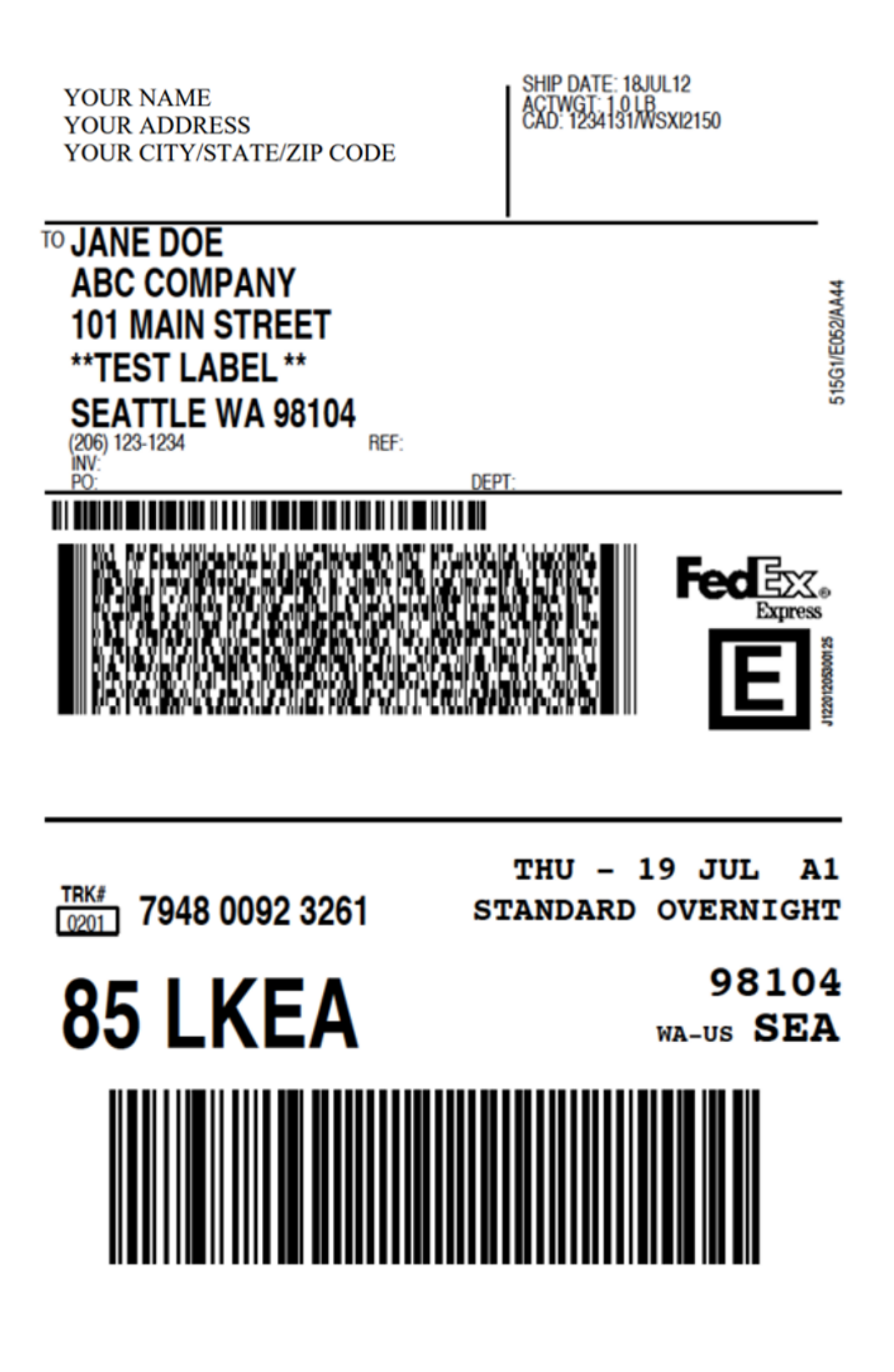

Please note these desktop computer screenshots (not mobile)

are what we see here in the United States on FedEx.com and using the Chrome Browser. What you will see at FedEx.com in another country or using a different internet browser may be different.

We only created this page to be used as a general guideline for you to follow so if you need any help creating and purchasing a prepaid return shipping label please call or email FedEx directly or visit a local FedEx Office near you.

Go to www.FedEx.com ==>

Then click on the **Shipping** tab ==>

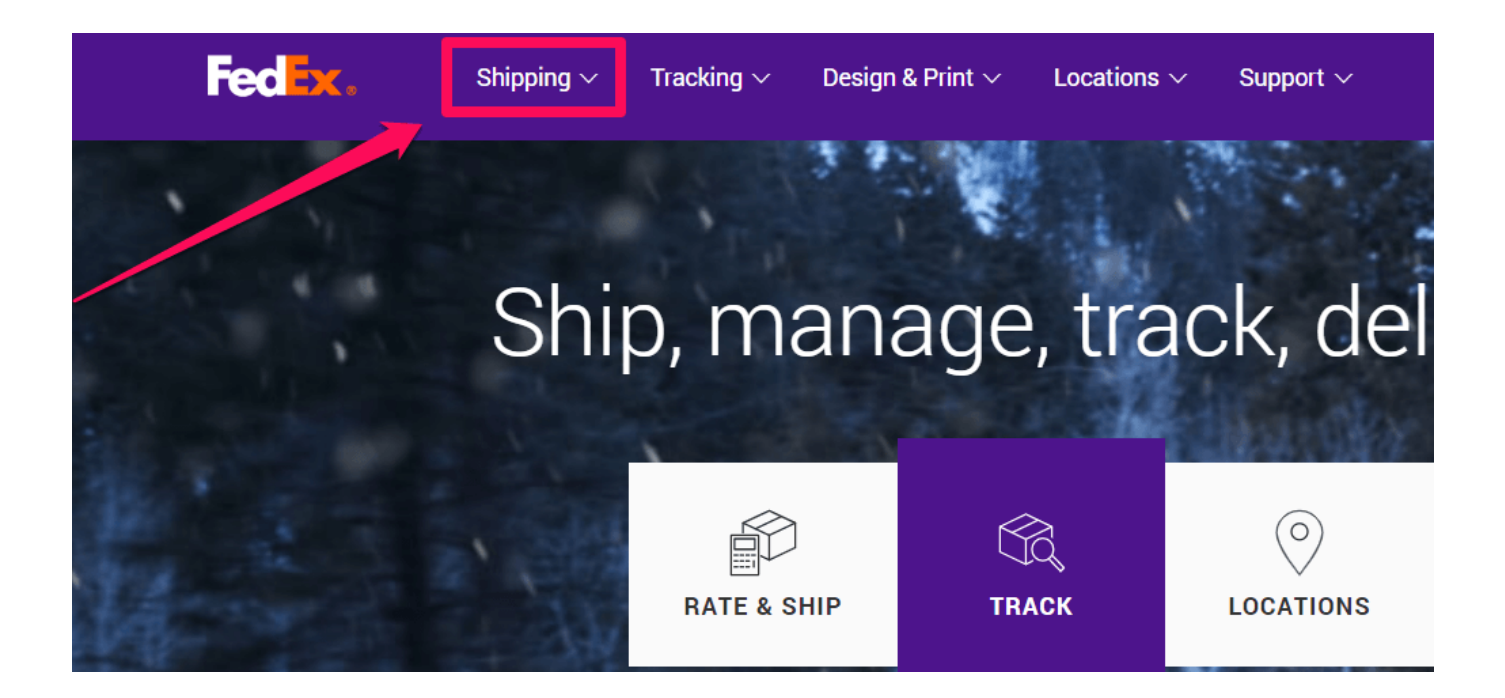

Then click on the **Create a Shipment** tab on the drop-down menu ==>

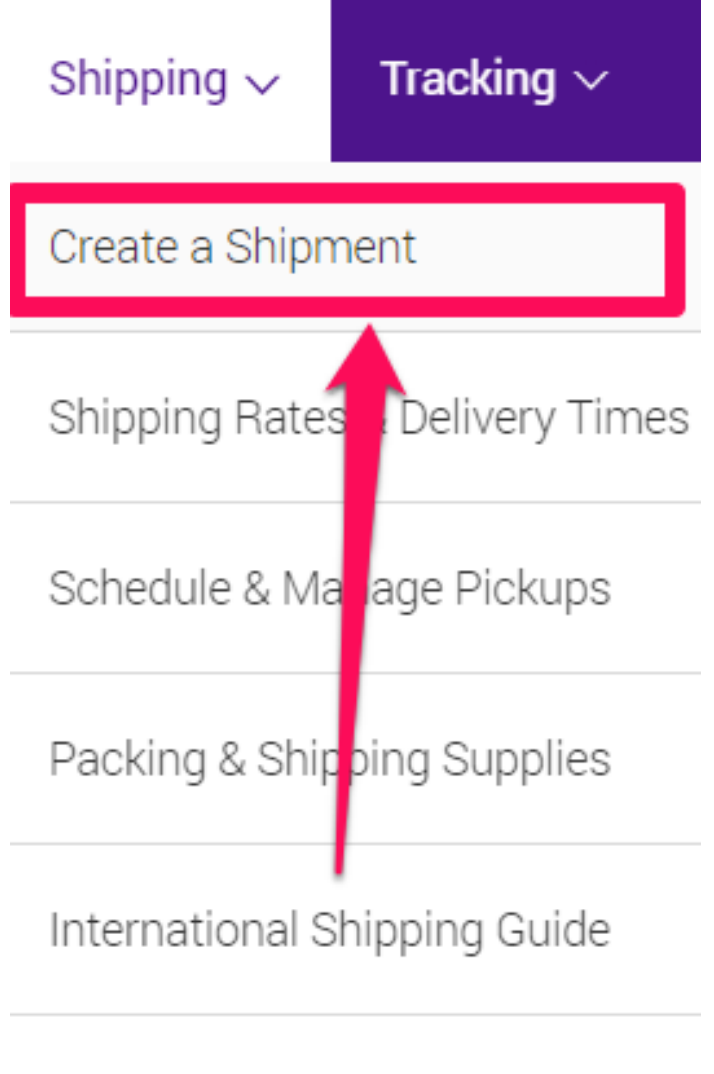

Freight

## ALL SHIPPING SERVICES

Then click on the Ship Manager Lite Ship As a Guest link ==>

Please choose which FedEx online shipping tool you want to access:

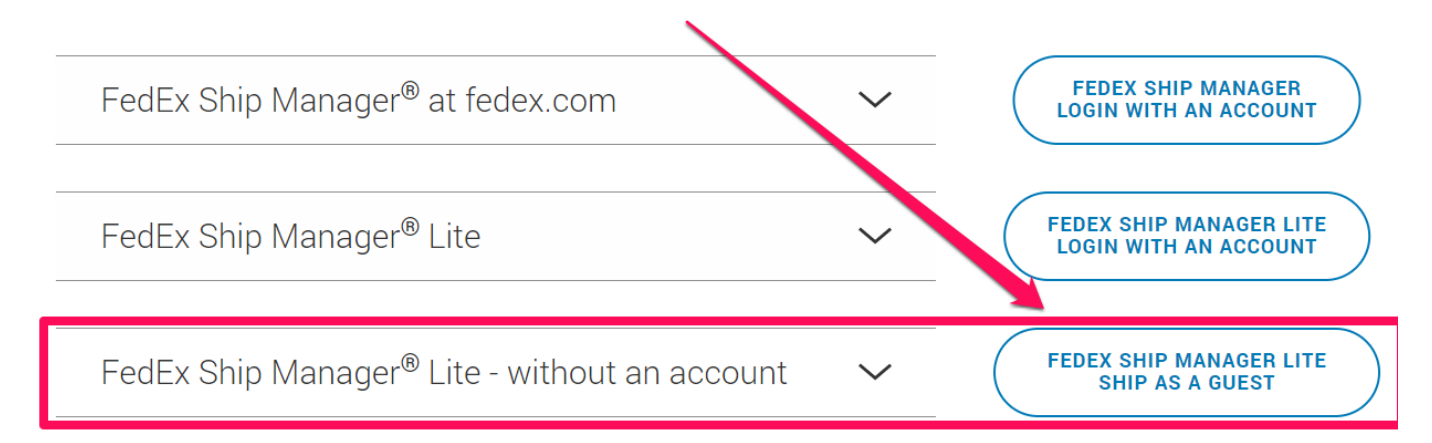

# When you **click on the expand arrow** you will see this information appear ==>

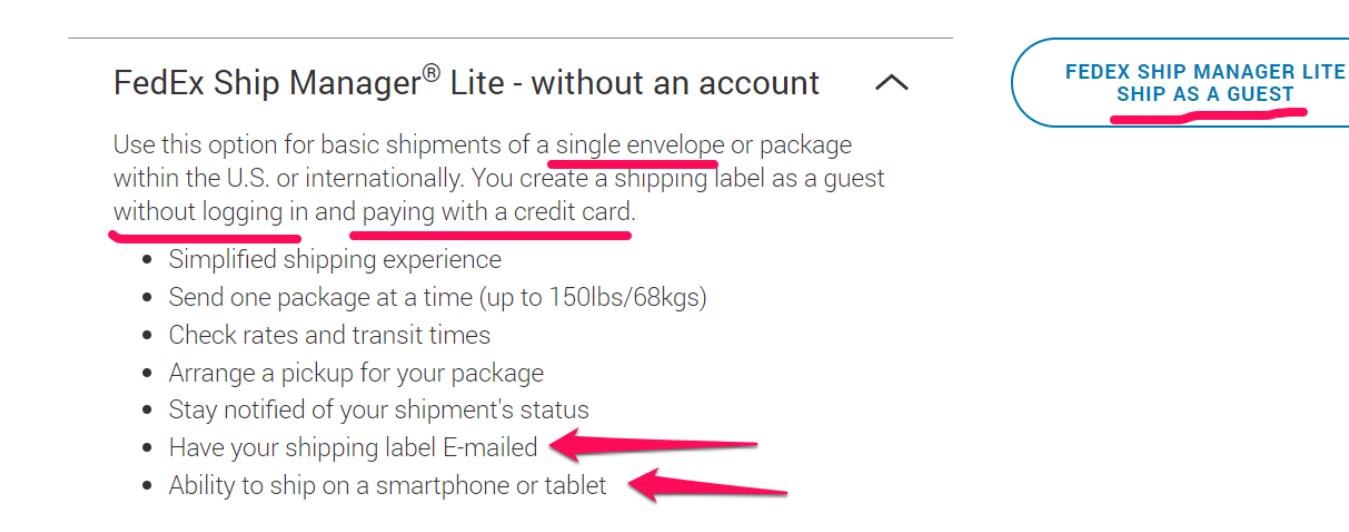

Then enter in the From Address fields: YOUR company name and/or YOUR name and YOUR address, phone, and email, and in the To Address fields: Put the name and address of who and where you want your documents mailed back to (the FROM and TO name and addresses can be exactly the same) ==>

#### FedEx Ship Manager® Lite

1. Address Information

| From Address        |                                   | To Address             |                                   |
|---------------------|-----------------------------------|------------------------|-----------------------------------|
| Your name           |                                   | Recipient name         |                                   |
| Company             | (optional)                        | Company                | (optional)                        |
| Country / Location  | United States ~                   | Country / Location     | United States ~                   |
| Address             | Street address                    | Address                | Street address                    |
|                     | Apt, Floor, Suite, etc (optional) |                        | Apt, Floor, Suite, etc (optional) |
| ZIP                 |                                   | ZIP                    |                                   |
| City                |                                   | City                   |                                   |
| State               | Select ~                          | State                  | Select ~                          |
| Phone               | Ext. (optional)                   | Phone                  | Ext. (optional)                   |
| Email notifications | (optional)                        | Email notifications    | (optional)                        |
|                     |                                   | Perform detailed addre | ss check                          |
|                     |                                   |                        | This is a residential address     |
|                     |                                   |                        |                                   |

## Then select the FedEx One Rate option ==>

| FedEx Ship Manager® Lite                                                                                                    |    | Advanced Shipping ? Help                                                                                                    |
|----------------------------------------------------------------------------------------------------|----|----------------------------------------------------------------------------------------------------|
| 1. Address Information                                                                                                    |    | ( <u>Edit</u> )                                                                                                    |
| 2. Shipment Details                                                                                                    |    |                                                                                                    |
| Select Your Options<br>FedEx One Rate<br>No account or weighing needed<br>• Choose your FedEx packaging<br>• Choose your destination and service<br>• Get one rate<br>FedEx One Rate includes detailed tracking and is<br>backed by our money-back guarantee<br>Select | OR | FedEx Standard Rates<br>Use your account or pay as you go<br>• Flexible packaging – ours or yours<br>• Choose your destination and service<br>• Get your rate based on weight, destination and size<br>FedEx Standard Rates include detailed tracking and<br>are backed by our money-back guarantee.<br>Package Weight lbs ♥ ?<br>Select |

## Then select the FedEx Envelope package type ==>

#### Select Your Options

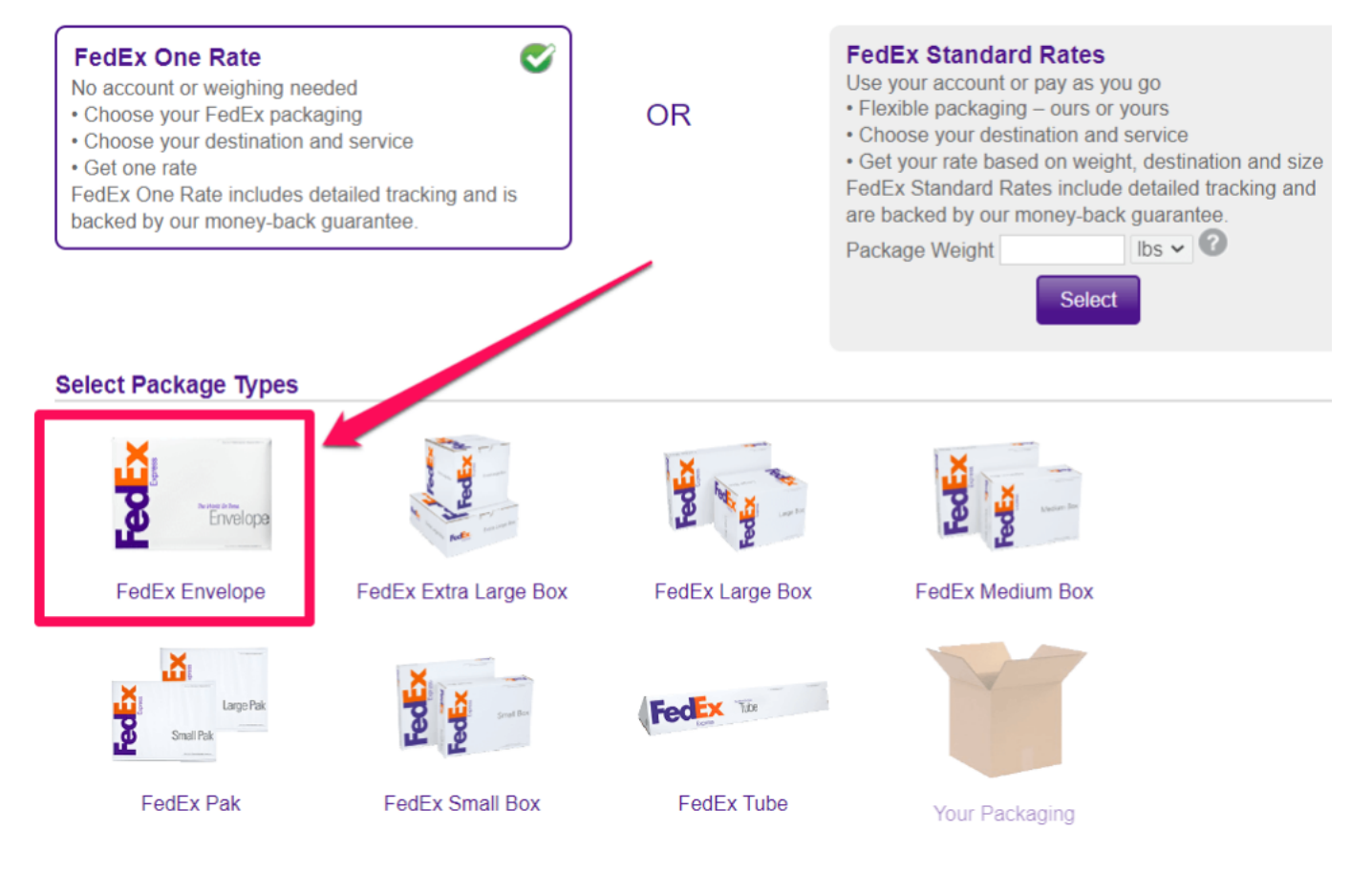

Then select how fast and on what date you want your documents delivered and FedEx will give you various price quotes. The declared value amount is up to you enter but please note FedEx only insures and reimburses you for FREE up to a \$100 value in case they lose or destroy your documents.

If your order is over \$100 with Apostille Texas you might want to buy the inexpensive extra insurance which only costs \$3 for \$100.01-\$300 value and \$1 for every additional \$100 value over \$300. ==>

| 2. | Shi | pment | Details |
|----|-----|-------|---------|
|    |     |       |         |

| Select Your Options                                       |                                                     |                      |  |
|-----------------------------------------------------------|-----------------------------------------------------|----------------------|--|
| The following backet of the                               | FedEx Envelope                                      |                      |  |
|                                                           | Letter: 9-1/2" x 12-1/2"<br>Legal: 9-1/2" x 15-1/2" |                      |  |
|                                                           | Package Details                                     |                      |  |
|                                                           | Pricing option                                      | FedEx One Rate       |  |
|                                                           | Declared value                                      | (optional) USD 🕜     |  |
| <u>← Choose another package type or</u><br>pricing option | Pick how fa                                         | st you want delivery |  |
| Don't see your discounts? Please loop                     | a rate                                              | 9                    |  |
|                                                           | and account specific rates.                         |                      |  |
| Ship Date Today, Friday Nov 2                             | 5                                                   |                      |  |
| Delivery Date                                             |                                                     |                      |  |
| Sat, Nov 26                                               | Mon, Nov 28                                         | Tue, Nov 29          |  |

Then **enter your credit card payment information** and make sure to enter your email address at the bottom of the form ==>

| 2. Shipment Details    | Edit          |
|------------------------|---------------|
| 1. Address Information | <u>Edit</u> ) |

### Enter Payment Information

Enter your credit card information or a FedEx Account number to pay for this shipment

| Payment Method           |                                                                                                    |
|--------------------------|----------------------------------------------------------------------------------------------------|
| Bill to                  | Credit Card ~                                                                                                    |
| Credit card types        | Select                                                                                                    |
| Credit card no.          | Provide the second second s |
| Security code            | 0                                                                                                    |
| Expiration date          | MM VYYY V                                                                                                    |
| First name               |                                                                                                    |
| Middle name              |                                                                                                    |
| Last name                |                                                                                                    |
| Company                  | Enter your email address here                                                                                                    |
| Email                    |                                                                                                    |
| Verify email             |                                                                                                    |
| My credit card address i | s the same as my ship From address.                                                                                                    |

Then **confirm your shipment information** is correct. Make sure to **check the box that says email a copy of my shipping label** and then **click the ship button** ==>

| 4. Confirmation                                                                                                    |          |                                                                                                    |  |
|----------------------------------------------------------------------------------------------------|----------|----------------------------------------------------------------------------------------------------|--|
| Please confirm your shipment information and click 'Ship' to finish.<br>Review your shipment summary and payment information below. |          |                                                                                                    |  |
| Address Information                                                                                                    |          | Shipment Details                                                                                                    |  |
| From                                                                                                    |          | Ship date: May 04, 2023<br>Estimated delivery:<br>Pricing option: FedEx One Rate<br>Service: I<br>Declared value: \$0.00<br>Special services:<br>No signature required |  |
| Payment Information:<br>Credit Card :<br>Expiration: (<br>* Estimated rate                                                          |          | Total Estimated Rate: \$13.95 *                                                                                                    |  |
| C                                                                                                    | heck box | By selecting the Ship butt n, you accept the <u>fedex com Terms of Use</u> and the FedEx terms of shipping in the applicable <u>FedEx Service Guide</u> .              |  |

Then **click the print label button** to print out the shipping label or save it as a PDF and then email or mail the label to us ==>

| A c<br>the<br>wit                               | A copy of your shipping label has been sent to<br> |                                     |  |  |
|-------------------------------------------------|----------------------------------------------------|-------------------------------------|--|--|
| ✓ Your tracking r<br>Ship date:<br>May 04, 2023 | number:                                            | Estimated delivery:<br>May 05, 2023 |  |  |
| From                                            |                                                    |                                     |  |  |
|                                                 | Cancel Shipment Cre                                | eate New Shipment Print Label       |  |  |

When asked for the **return ship date** just enter the approximate date that Apostille Texas will receive your documents in the mail or the date when you create the label. The date doesn't matter at all because FedEx will reprint a new updated shipping label whenever we drop it off to them and prepaid labels do not expire.

When asked for the **envelope weight** just enter **8oz**. When asked for the **value of your shipment** just enter **\$100** (you get \$100 of free insurance with FedEx) or whatever extra amount you want to pay for in case your documents are lost by FedEx.

Then **download the PDF shipping label** that FedEx generates online and you can either **email the PDF shipping label** to us or you can **print it out and mail it to us along with your**  documents. That's it.